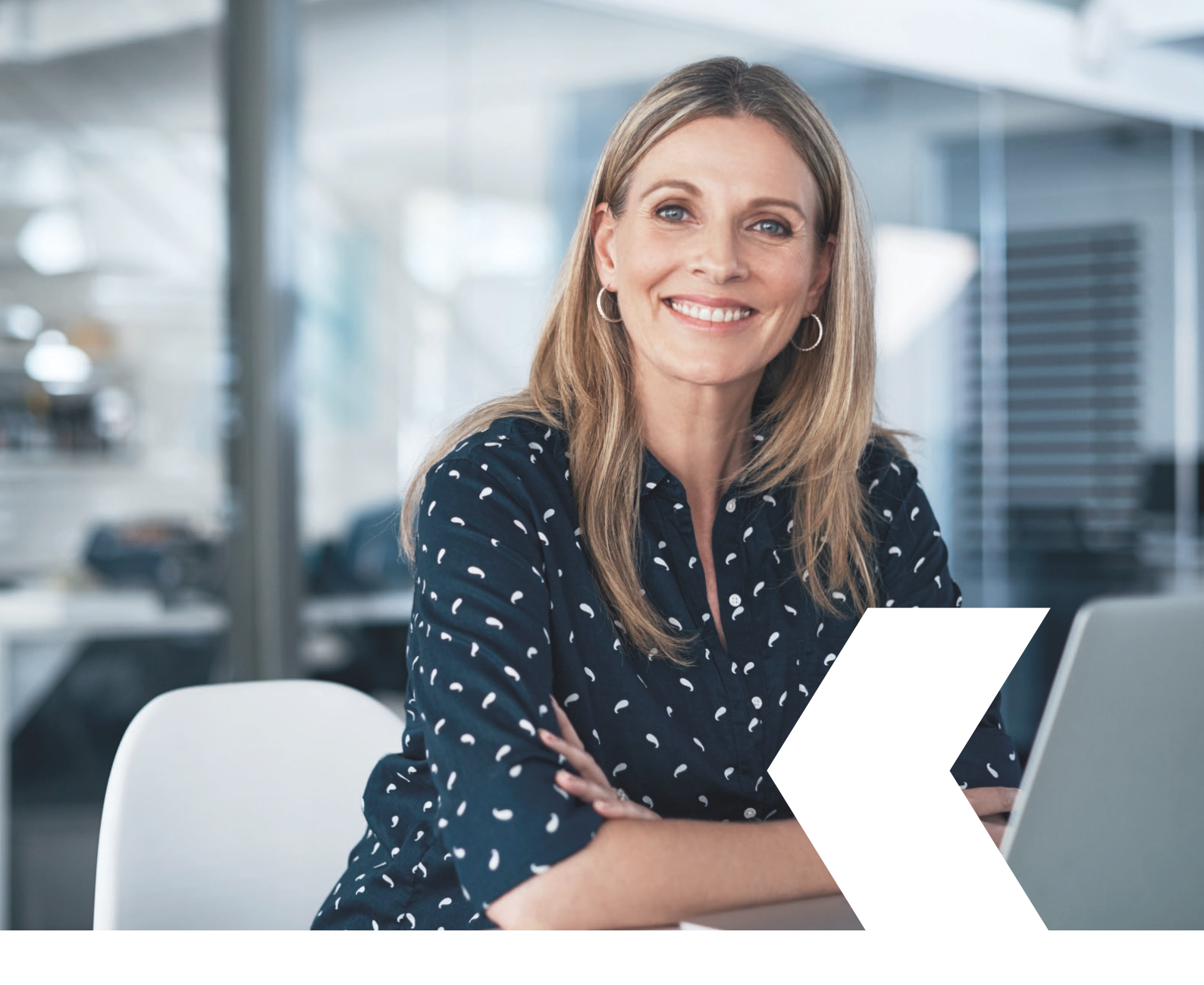

# **E-banking InLinea**

Pagamenti

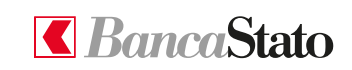

bancastato.ch

Gentile cliente,

questa piccola guida ha lo scopo di indicare come effettuare pagamenti tramite InLinea.

#### 1

## Accedere all'homepage

Selezionare tramite il menù esteso "Pagamenti e fatture" e poi "Nuovo pagamento".

In alternativa nella sezione "Accesso rapido" in alto alla schermata selezionare "Nuovo pagamento".

| ≡ <b><i>C Banca</i>Stato</b>                         |                                  |                                                                 |                        | <del>,</del> ∓ Filtro 🗸 🕻 | 0 |
|------------------------------------------------------|----------------------------------|-----------------------------------------------------------------|------------------------|---------------------------|---|
| A Pagina iniziale                                    | Accesso rapido                   |                                                                 |                        |                           |   |
| C Conti e carte V                                    | ← Nuovo pagamento >              | > Nuovo ordine di borsa > 💿 eBill                               | > Archivio documenti > |                           |   |
| 🗈 Assistente Finanziario 🗸                           | Conti                            |                                                                 |                        |                           |   |
| ils Patrimonio V                                     | Q. Cercare                       |                                                                 | Totale                 |                           |   |
| Pagamenti e fatture                                  | ad es. numero di conto, fitolare |                                                                 | CHF 105'504.34         |                           |   |
| Nuovo pagamento                                      | Cliento 个                        | Conto<br>IBAN                                                   | Saldo                  |                           |   |
| Nuovo giroconto                                      | Aziendo                          | Conto BASE corrente EUR<br>CH37 0076.4123.4567 *****            | EUR 0.00 >             |                           |   |
| eBill                                                | Azienda                          | Conto BASE corrente CHF<br>CH37 0076 4123 4567 *****            | CHF 67'953.82 >        |                           |   |
| Trasmissione file pain/DTA<br>Ordini di addebito LSV | Anna Esempio                     | Conto risparmio PREMIA Giovane CHF<br>CH37 0076 4123 4568 ***** | CHF 4'677.14 >         |                           |   |
| ∼ <sup>≫</sup> Negoziazione titoli e divise ∨        | Azienda                          | Conto PRIMA CHF<br>CH37 0076 4123 4567 *****                    | CHF 4'444.38 >         |                           |   |
| ① Crediti                                            | Carlo Esempio                    | Conto RISPARMIO CHF<br>CH37 0076 4123 4568 *****                | CHF 2'910.87 >         |                           |   |

### 2

#### Inserimento dati

Inserire l'IBAN del beneficiario oppure il suo nome nel caso sia già stato utilizzato in precedenza.

| a per dispositi<br>cansionare e                                                                                                    |  |  |
|----------------------------------------------------------------------------------------------------|--|--|
| Utilizzare la Webcam del PC, l'App InLinea per dispositi<br>mobili o un lattore ottico dedicato per scansionare e<br>pagare QR-Fatture |  |  |
|                                                                                                    |  |  |
|                                                                                                    |  |  |
|                                                                                                    |  |  |
|                                                                                                    |  |  |
|                                                                                                    |  |  |
|                                                                                                    |  |  |

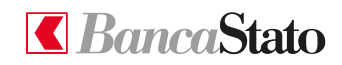

## Beneficiari e tipologia

Per procedere è necessario inserire tutti i dati obbligatori.

Premere "Avanti".

| ≡ <b></b> <i>∎Banca</i> Stato                    |           |                                                                                          | ≂Filtro 🗘 🛞 |
|--------------------------------------------------|-----------|------------------------------------------------------------------------------------------|-------------|
| Pagina iniziale                                  |           | Pagino inizide > Pagameni > Novo pogameno                                                |             |
| Conti e carte 🗸                                  |           | Nuovo pagamento                                                                          |             |
| 🔝 Assistente Finanziario 🗸 🗸                     |           |                                                                                          |             |
| i∄s Patrimonio ∨                                 |           | Beneficiario e fipologia 2 Importo e altre informazioni 3 Modalità di esecuzione Orferma |             |
| Pagamenti e fatture ^                            |           | Conto del beneficiario                                                                   |             |
| Nuovo pagamento                                  |           | BNN / Namuer & custo *                                                                   |             |
| Nuovo giroconto<br>Ordini e modelli di pagamento |           | CH3/ 00/64123456/*****                                                                   |             |
| eBill                                            |           | Banca del beneficiario                                                                   |             |
| Trasmissione file pain/DTA                       |           | Posfinance AG<br>Minjestrasse 20, Bern<br>Confin Inservation (2000)                      |             |
| Ordini di addebito LSV                           |           |                                                                                          |             |
| Crediti                                          |           | Dati del beneficiario                                                                    |             |
| Documenti e estrutti elettronici                 |           | Azienda                                                                                  |             |
| Messaggi e polifiche                             |           | hafaan<br>Via Strada                                                                     |             |
| Informazioni legali • Contatti • Aiuto           |           |                                                                                          |             |
|                                                  |           | Con *<br>Cod. postale e luogo                                                            |             |
|                                                  |           |                                                                                          |             |
|                                                  |           | Nazione                                                                                  |             |
|                                                  |           | * Campo abbligatorio                                                                     |             |
|                                                  | Annullare |                                                                                          | Avonti      |

#### 4

## Importo e altre informazioni

A questo punto è possibile scegliere il conto di addebito, la divisa, l'importo, il tipo di avviso di addebito. Sarà inoltre possibile aggiungere eventuali comunicazioni al beneficiario.

| SancaStato                                                                                                    |              |
|----------------------------------------------------------------------------------------------------|--------------|
| Pogina iniziale Pogina iniziale > Nooro pogmento                                                                                                    |              |
| smi « carte v Nuovo pagamento                                                                                                    |              |
| usidente Finanziario V                                                                                                    |              |
| Patrimonio v                                                                                                    | (d) Conferma |
| Pogomeni e fotture                                                                                                    |              |
| Nuovo pogamento                                                                                                    |              |
| News gincosts 0413 007 4121 4551 ****/Cdbs PRIMA CHF / Carlo *<br>Coording / 041 4443 43                                                                                                    |              |
| Ordini e modeli di pagamento                                                                                                    |              |
| dBi bini bini bini bini bini bini bini bi                                                                                                    |              |
| Teamisione Bia poin/DTA Con Yor                                                                                                    |              |
| Orderi di addebile UN                                                                                                    |              |
| Negoziatione field i e divise v                                                                                                    |              |
| 646                                                                                                    |              |
| In a distantiant of the second second s |              |
| Documenti e estatti elettonisi v                                                                                                    |              |
| Menaggi e notifiche v finite distatés *                                                                                                    |              |
| maiori legi • Coteli • Airo                                                                                                    |              |
| * Campo abdigatrio                                                                                                    |              |

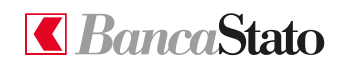

5

## Modalità di esecuzione

Ora è possibile scegliere la data di esecuzione e dell'eventuale urgenza. È inoltre possibile trasformare l'ordine in un ordine permanente spuntando l'apposita opzione.

| Seneficiario e tipologia | Importo e altr                     | e informazioni 3 Modalità di esecuzione     | (4) Confe |
|--------------------------|------------------------------------|---------------------------------------------|-----------|
|                          | Esecuzione                         |                                             |           |
|                          | Ordine permanent                   | e                                           |           |
|                          | Data di esseuvione *<br>25.08.2022 |                                             |           |
|                          |                                    |                                             |           |
|                          | Comunicazioni alla t               | banca                                       |           |
|                          | Urgente                            | Esocuziono                                  |           |
|                          | - Campo obongalono                 | Ordine permanente                           |           |
|                          |                                    | Trequenza *                                 | -         |
|                          |                                    |                                             |           |
|                          |                                    | Data della prima esecuzione *<br>25.08.2022 | Ē         |
|                          |                                    |                                             |           |
|                          |                                    | Validità                                    |           |
|                          |                                    | Fino a revoca                               |           |
|                          |                                    | O Numero di esecuzioni                      |           |
|                          |                                    | O Data ultima esecuzione                    |           |
|                          |                                    |                                             |           |

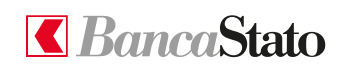

## Conferma

Verifica finale dei dati inseriti con possibilità di modifica.

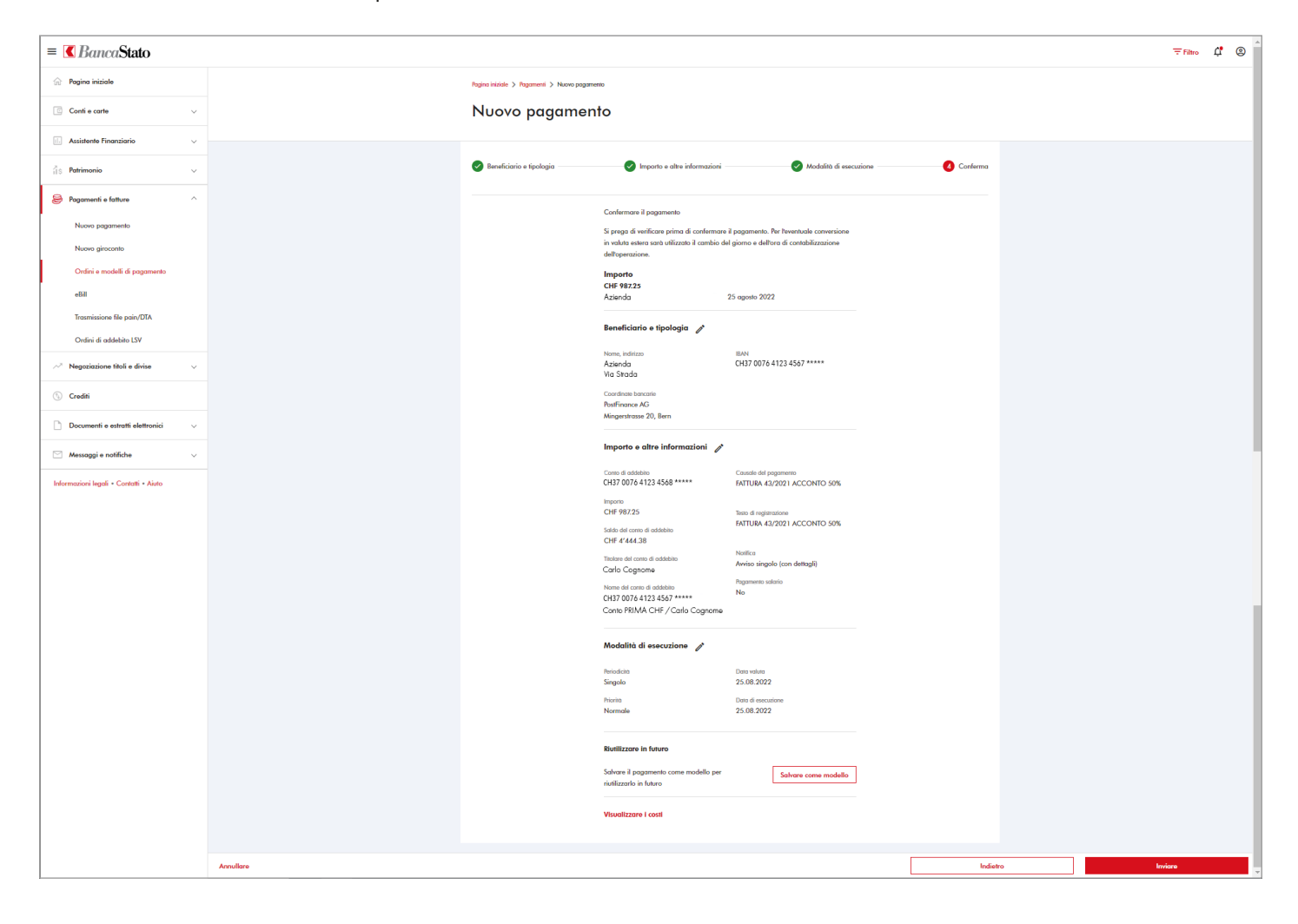

Le ricordiamo che per qualsiasi richiesta o domanda relativa ad InLinea gli specialisti di supportoATTIVO sono a sua disposizione da lunedì a venerdì, dalle 08:00 alle 18:00 al numero 091 803 77 99.

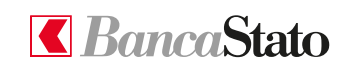

#### bancastato.ch